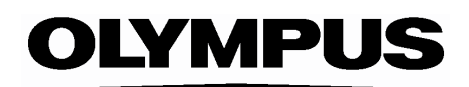

# 

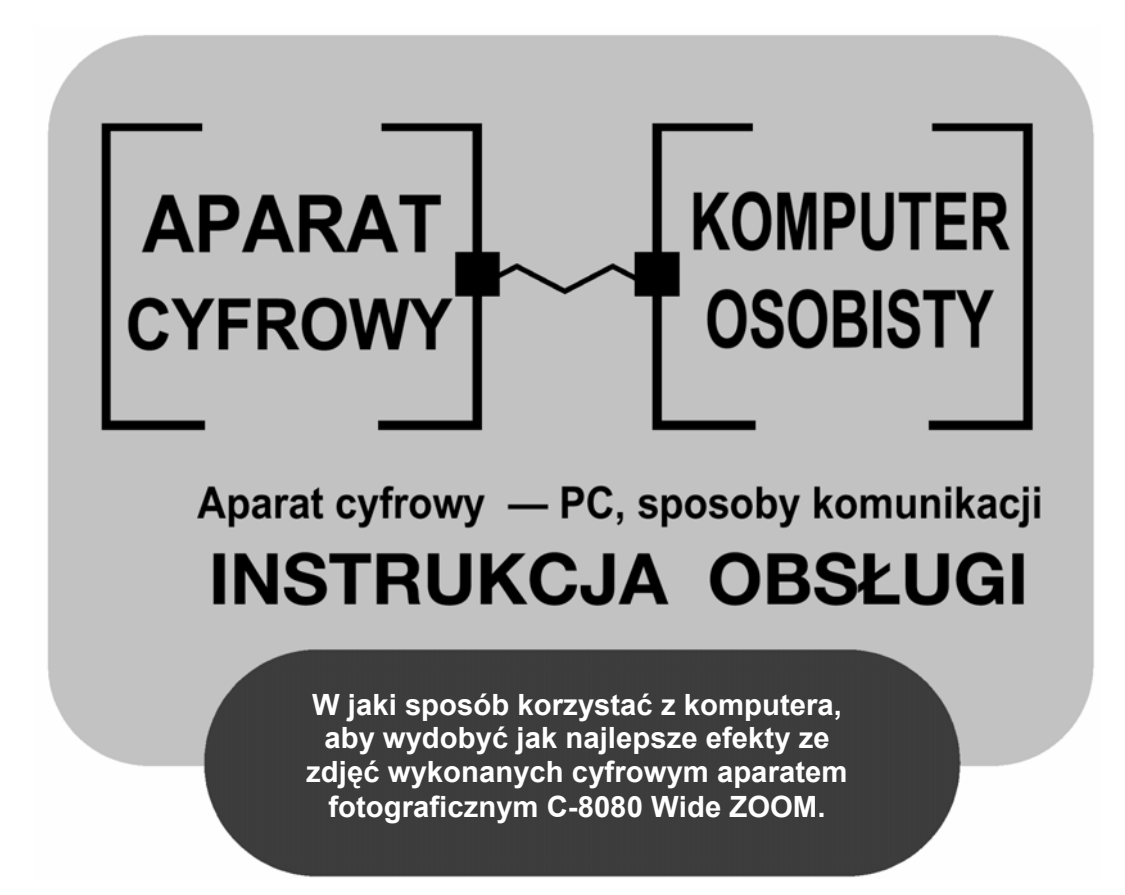

- Dziękujemy Państwu za zakup cyfrowego aparatu fotograficznego Olympus'a.
- Niniejsza instrukcja obsługi zawiera informacje o instalacji sterownika USB. Aby zapewnić poprawną instalację należy korzystać wyłącznie z przedstawionych procedur instalacyjnych.

#### Wprowadzenie

Niniejsza instrukcja obsługi opisuje szczegółowo, w jaki sposób podłączać cyfrowy aparat fotograficzny Olympus'a do komputera. Prosimy o dokładne zapoznanie się z niniejszą instrukcji obsługi i pozostawienie jej, by zawsze mogła służyć pomocą.

#### Informacje o niniejszej instrukcji

- Informacje zawarte w niniejszej instrukcji obsługi mogą ulec zmianie bez uprzedzenia Najbardziej aktualne informacje można uzyskać u lokalnych dealerów sprzętu Olympus'a.
- Wszelkie informacje zamieszczone w niniejszej instrukcji obsługi zostały przygotowane z zachowaniem najwyższej staranności. Jednakże w przypadku wystąpienia błędu bądź sytuacji, gdy informacje będą niekompletne, prosimy o skontaktowanie się z przedstawicielem Olympus'a.
- Zgodnie z prawem autorskim zabronione jest powielanie części lub całości zawartych tu informacji, za wyjątkiem wykonywania kopii na potrzeby własne. Powielanie materiału bez pozwolenia posiadacza praw autorskich jest zabronione.
- Ekrany programów komputerowych zamieszczone w niniejszej instrukcji obsługi mogą nieznaczne różnić się od rzeczywistego wyglądu tych ekranów.

#### Znaki handlowe

- Microsoft i Windows są zarejestrowanymi znakami Microsoft Corporation.
- Macintosh jest zarejestrowanym znakiem handlowym Apple Computer Inc.
- Pozostałe użyte tu nazwy firm oraz produktów stanowią zarejestrowane znaki handlowe lub znaki handlowe odpowiednich właścicieli.

#### Spis treści

#### Przebieg operacji przenoszenia zdjęć

Na poniższym schemacie pokazano, w jaki sposób połączyć aparat z komputerem o przez kabel USB w zależności od systemu operacyjnego komputera. Szczegółowe informacje na temat systemu operacyjnego komputera można uzyskać u producenta komputera.

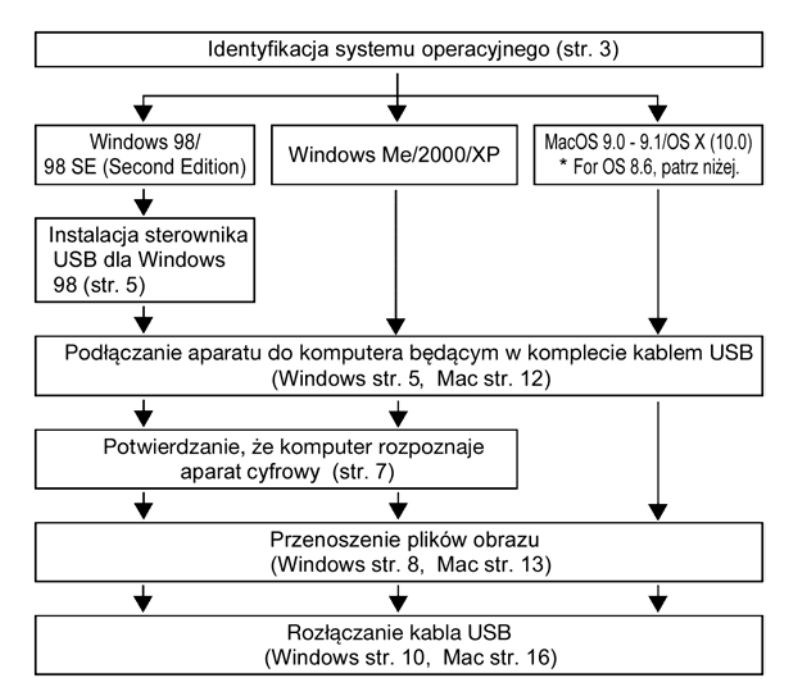

- Nawet jeśli komputer posiada złącze USB, to transfer danych może nie przebiegać prawidłowo w przypadku korzystania z wymienionych poniżej systemów operacyjnych bądź gdy posiadamy do dołożone złącze USB (karta rozszerzenia, itp.).
- Windows 95/NT4.0
- Windows 98 upgrade z Windows 95
- Mac OS 8.6 lub starsza wersja (z wyjątkiem Mac OS 8.6 wyposażonego w fabrycznie zainstalowane oprogramowanie USB MASS Storage support 1.3.5).
- Nie gwarantujemy transferu danych w przypadku zestawów komputerowych składanych samodzielnie.

#### Uwaga!:

- Podłączając aparat do komputera upewnij się, że baterie są wystarczająco naładowane. Podczas transmisji danych z aparatu do komputera, aparat nie przechodzi do stanu uśpienia (oszczędzania energii), nie wyłączy się on również automatycznie. W zależności od modelu aparatu, gdy baterie wyczerpią się, bądź gdy wewnętrzna temperatura podniesie się do zbyt wysokiego poziomu, aparat może automatycznie zaprzestać działania. Może to spowodować nieprawidłowe działanie komputera, jak również może nastąpić utrata przeniesionych plików. Należy więc zachować ostrożność w przypadku długotrwałego przenoszenia plików. Z tego względu przy ładowaniu plików zaleca się korzystanie z zasilacza sieciowego.
- Jeśli podłączasz lub rozłączasz zasilacz sieciowy, gdy aparat jest podłączony do komputera i wyczerpały się baterie, to może spowodować to utratę danych obrazu znajdujących się na karcie, jak również nieprawidłowe działanie komputera. Zanim odłączysz zasilacz, rozłącz aparat i komputer i upewnij się, że aparat został wyłączony.
- Aby uniknąć nieprawidłowego działania komputera nie należy wyłączać aparatu, ani przestawiać pokrętła trybów, gdy aparat jest podłączony do komputera osobistego.
- Jeśli aparat jest podłączony do komputera osobistego poprzez koncentrator USB, działanie zestawu może być niestabilne w przypadku jakichkolwiek problemów z kompatybilnością pomiędzy komputerem osobistym i koncentratorem. W takich przypadkach nie należy korzystać z koncentratora i podłączyć aparat bezpośrednio do portu USB w komputerze.

#### UWAGA !

- Zdjęcia można przeglądać korzystając z: aplikacji graficznych otwierających pliki JPEG (Paint Shop Pro, Photoshop, itp.); Przeglądarek internetowych (Netscape Communicator, Microsoft Internet Explorer, itp.) oprogramowania CAMEDIA Master lub innych programów; szczegółów na temat dostępnych w handlu aplikacji graficznych można znaleźć w dokumentacji odpowiednich programów.
- Do odtwarzania zarejestrowanych sekwencji wideo niezbędne jest oprogramowanie Quick Time. Można je znaleźć na załączonej do aparatu płycie CD-ROM.
- Jeśli chcesz przetwarzać zdjęcia, pamiętaj, by najpierw pobrać je do komputera. W zależności od oprogramowania pliki obrazu mogą zostać zniszczone, jeśli obrazy będą przetwarzane (obracane, itp.) bezpośrednio na karcie.

#### Identyfikacja systemu operacyjnego

Przed podłączeniem aparatu do komputera należy określić zainstalowany w komputerze system operacyjny. To, w jaki sposób określić system operacyjny zależy od komputera.

#### Windows

 Kliknij dwukrotnie na pozycji "Mój komputer" znajdującej się na pulpicie. Jeśli ikona Mój komputer nie jest umieszczona na pulpicie, kliknij w menu "Start" "Panel sterowania".

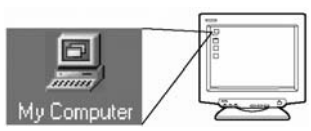

2 Kliknij dwukrotnie ikonę "Panel sterowania" (Control Panel).

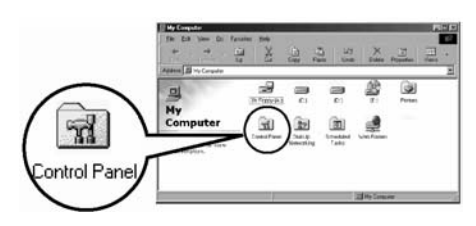

3 Kliknij dwukrotnie ikonę "System".

#### Uwaga !

Pliki znajdujące się w folderze mogą różnić się w zależności od wersji systemu operacyjnego Windows. Jeśli nie znajdziesz ikony, której szukasz, kliknij z lewej strony okna pozycję "pokaż wszystkie opcje Panela Sterowania"

4 Pojawi się okno Właściwości systemu. Zanotuj sobie informacje podane w pozycji "System".

Sprawdź, czy masz system operacyjny Windows 98, 98SE, Me, 2000 Professional czy Windows XP, a następnie, kliknij "OK", aby zamknąć okno.

Jeśli twoim systemem operacyjnym jest Windows 98/98SE, przejdź do sekcji "Instalacja sterownika USB dla Windows 98" (str. 5).

Użytkownicy systemów Windows Me/2000/XP > str. 5. Użytkownicy innych systemów operacyjnych > str. 17.

#### System operacyjny Mac (Macintosh)

W menu Apple na belce menu wybierz pozycję "About this computer" (Informacje o tym komputerze). Pojawi się okno z nazwą systemu operacyjnego zainstalowanego na danym komputerze. Sprawdź, czy masz system operacyjny OS9.0-9.1 czy też OS X.

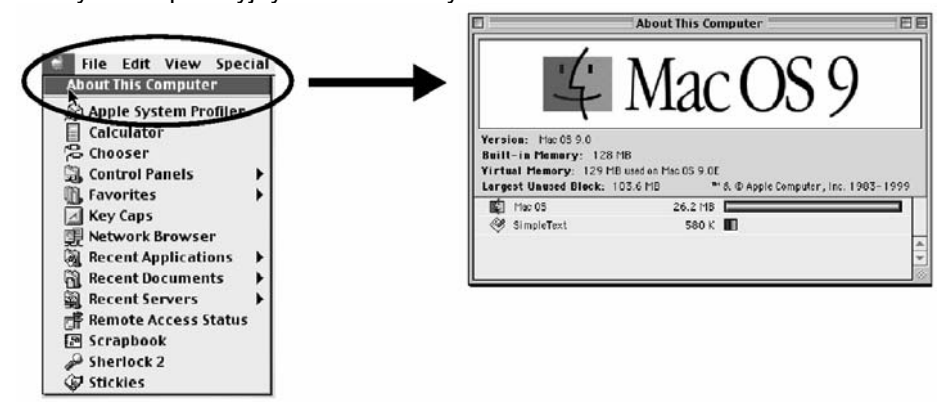

Użytkownicy korzystający z Mac OS9/X > str. 11. Użytkownicy innych systemów operacyjnych > str 17.

## Windows

#### W przypadku korzystania z Windows 98/Me/2000/XP

#### Upewnij się, że:

- Komputer jest włączony i uruchomiony jest system Windows;
- Jeśli korzystałeś z dowolnej aplikacji, to została ona zamknięta;
- Zalecane jest korzystanie z zasilacza sieciowego. Jeśli baterie wyczerpią się, podczas gdy komputer pobiera dane z karty, to aparat wyłączy się w trakcie trwania operacji, co może być przyczyną utraty danych obrazu. Jeśli korzystasz z baterii, upewnij się, że są w wystarczającym stopniu naładowane.

| Instalacja sterownika USB dla Windows 98 (W przypadku korzystania z systemów Windows 9 | 98/98SE)5 |
|----------------------------------------------------------------------------------------|-----------|
| Podłączenie aparatu do komputera                                                       | 5         |
| Sprawdzanie, czy komputer rozpoznaje aparat                                            | 7         |
| Sprawdzanie, czy został zainstalowany sterownik USB                                    | 7         |
| Przenoszenie zdjęć do komputera                                                        | 8         |
| Odłączanie aparatu od komputera                                                        | 10        |

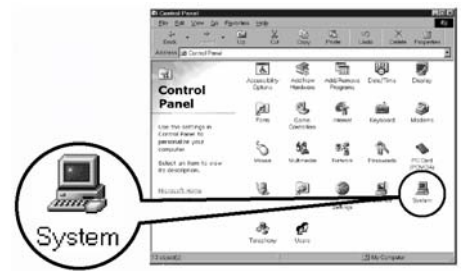

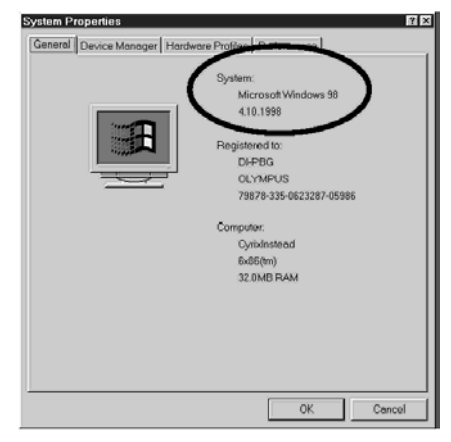

# Instalacja sterownika USB dla Windows 98 (W przypadku korzystania z systemów Windows 98/98SE)

Jeśli w twoim komputerze znajduje się system Windows98/98SE, musisz zainstalować sterownik USB. W celu zainstalowania, tego sterownika w komputerze wykonaj kolejno poniższe instrukcje. Po zainstalowaniu sterownika nie będziesz już musiał powtarzać tej procedury ponownie.

Jeśli korzystasz z systemu operacyjnego Windows Me/2000/XP, nie musisz instalować sterownika USB. Przejdź do sekcji "Podłączenie aparatu do komputera", > str 5.

- 1 Umieść w napędzie CD-ROM znajdującą się w zestawie płytę CD z oprogramowaniem.
- 2 Automatycznie powinien uruchomić się instalator Olympus Windows Installer. Kliknij pozycję "USB driver". (Sterownik USB).

Jeśli w twoim komputerze jest już zainstalowany sterownik USB, opcja ta nie pojawi się.

 Opcja ta nie pojawia się w przypadku korzystania z systemu operacyjnego Windows Me/2000/XP.

Jeśli instalator nie uruchomi się automatycznie, wybierz "Uruchom.." w menu "Start" i wykonaj "(litera oznaczająca napęd CD):/information.exe".

#### Uwaga!

Litera oznaczająca napęd CD może być różna w poszczególnych komputerach. Aby zidentyfikować literę oznaczająca ten napęd kliknij podwójnie na pulpicie ikonę "Mój komputer".

- 3 Kliknij pozycję "Continue" (Kontynuuj). Rozpocznie się instalacja sterownika USB.
- 4 Kliknij "OK", aby zrestartować komputer i zakończyć proces instalacji.
- 5 Po ponownym uruchomieniu komputera proces instalacji jest zakończony. Jeśli pojawi się okno instalatora Olympus Windows Installer, kliknij "Close" (Zamknij) i wyjmij z napędu CD-ROM płytę CD z oprogramowaniem.

#### Podłączanie aparatu do komputera

Użytkownicy systemu operacyjnego Windows 98/98 SE muszą przed podłączeniem po raz pierwszy aparatu do komputera zainstalować w komputerze sterownik USB.

1 Niektóre modele aparatów posiadają w menu pozycję USB. Przed wykonaniem połączenia upewnij się, że wybrana jest opcja PC. Nie jest to wymagane w przypadku aparatów nie posiadających tego ustawienia. Szczegóły dotyczące obsługi menu, znajdą Państwo w instrukcji obsługi aparatu.

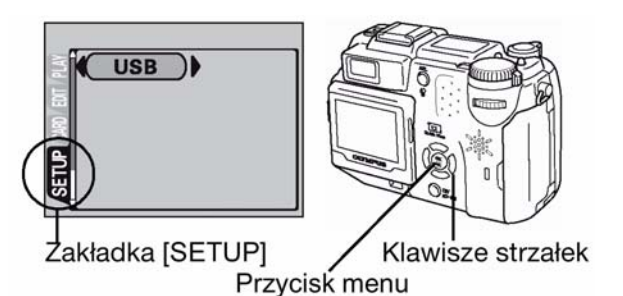

**OK** 

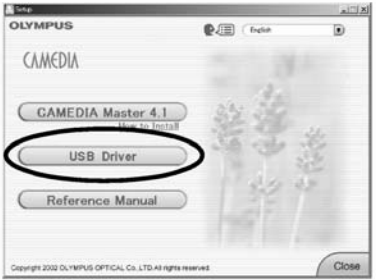

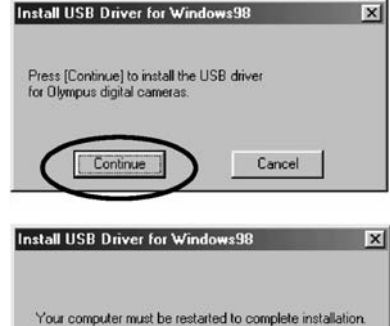

Cancel

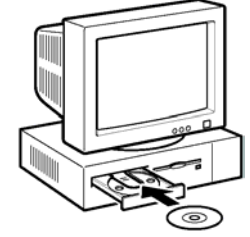

2 Umieść oznaczoną końcówkę kabla USB w porcie USB w komputerze. Patrz rysunek poniżej.

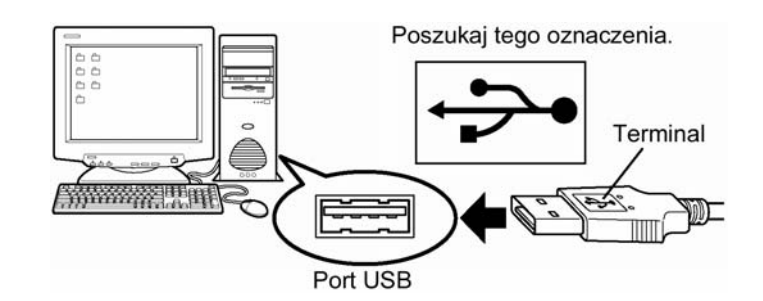

#### Uwaga !

Lokalizacja portu USB jest różna w poszczególnych komputerach. Szczegóły znajdują się w dokumentacji dołączonej do komputera.

3 Upewniwszy się, że aparat jest wyłączony podłącz drugą końcówkę kabla USB do złącza USB w aparacie.

Lokalizacja złącza USB różni się w zależności od modelu aparatu. Szczegóły można znaleźć w instrukcji obsługi aparatu.

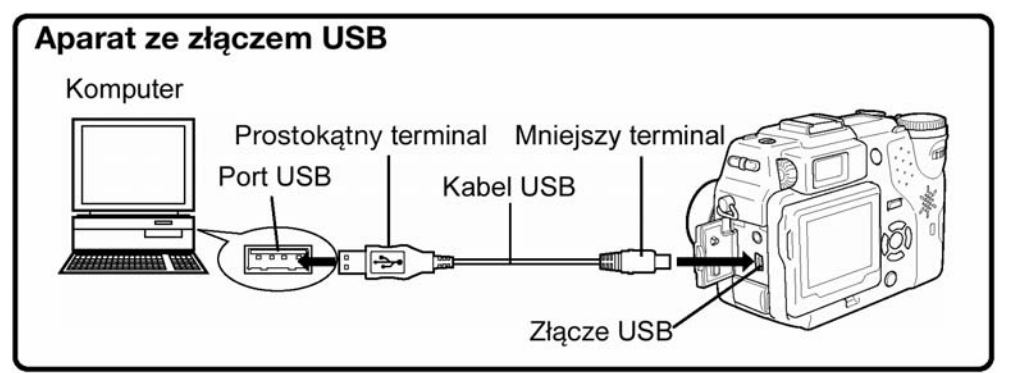

- 4 Włącz aparat.
  - Aparaty z osłoną obiektywu Zasilanie aparatu włączy się automatycznie z wyjątkiem niektórych modeli wymagających naciśnięcia przycisku
     (monitora). Po włączeniu się aparatu zaświeci się lampka z prawej strony celownika.

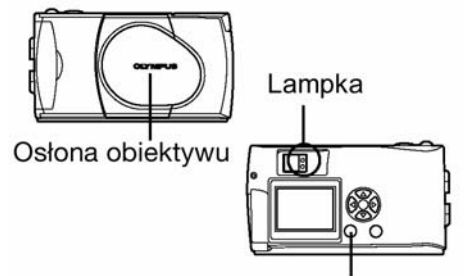

przycisk monitora

Aparaty z trybem [▶] Ustaw pokrętło trybów w pozycji [▶] (Jeśli aparat posiada również główny włącznik, to ustaw go w pozycji włączenia (ON).

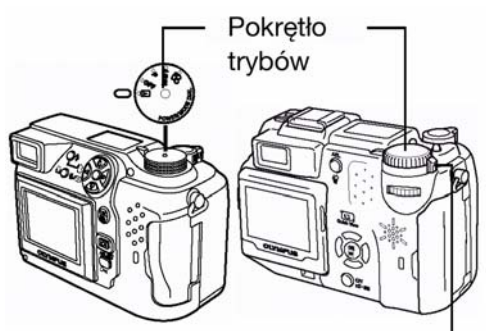

Główny włącznik

5 W przypadku niektórych modeli aparatów wyświetli się ekran pokazany z prawej strony. Po pojawieniu się tego ekranu skorzystaj z klawiszy strzałek, by wybrać pozycję "PC", a następnie naciśnij przycisk OK.

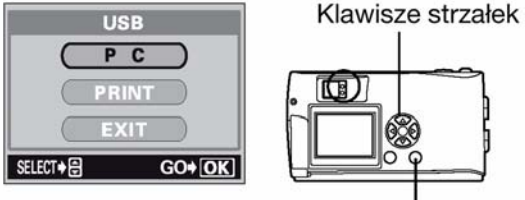

Przycisk OK

7

2 Kliknij dwukrotnie ikonę "System".

sterowania" (Control Panel).

z menu "Start".

Sprawdzanie, czy został zainstalowany sterownik USB

prawidłowo został zainstalowany sterownik USB.

Jeśli komputer nie rozpoznaje aparatu, jako "Wymiennego dysku", wykonaj poniższą procedurę, by upewnić się, czy prawidłowo został zainstalowany sterownik USB.

Otwórz "Mój komputer" i kliknij dwukrotnie ikonę "Panel

Dla użytkowników Windows XP, otwórz "Panel sterowania"

dysk".

Wyświetlone moga być również inne ikony o nazwie "Wymienny dysk", które będą odnosiły się do innych urządzeń takich jak wymienny nośnik danych lub czytnik USB. W takich przypadkach cyfrowy aparat fotograficzny rozpoznawany jest jako kolejny wymienny dysk. Jeśli nie możesz znaleźć ikony oznacza to, że aparat oraz komputer nie zostały ze sobą prawidłowo

połączone. W takim przypadku wyłącz aparat, odłącz go od komputera i podłącz ponownie lub przejdź do sekcji "Sprawdzanie, czy został zainstalowany sterownik USB", (> str. 7, poniżej), aby upewnić się, że

2 Upewnij się, ze w oknie pojawiła się ikona o nazwie "Wymienny

Olympus CAMEDIA Master. Szczegóły dotyczące przenoszenia zdjęć można znaleźć w instrukcji obsługi oprogramowania CAMEDIA Master. Ostrzeżenie!

Możesz w prosty sposób przenosić bezpośrednio pliki obrazów z aparatu do komputera.

Przy podłączaniu aparatu do komputera po raz pierwszy, komputer automatycznie rozpozna aparat. Kliknij "OK. Gdy pojawi się komunikat informujący o zakończeniu instalacji. Komputer rozpozna aparat

Wybierz pozycję "Copy pictures to folder on my computer using Microsoft Scanner and Camera Wizard" ("Skopiuj zdjecia do folderu w moim komputerze korzystajac z kreatora Microsoft Skaner i aparat"), a następnie postępuj wg instrukcji, które będą wyświetlane na ekranie. Możesz również wybrać opcję "take no action" (Nie podejmuj żadnych działań), aby pominać kreatora Microsoft Skaner i aparat. Nastepnie możesz skorzystać z bardziej zaawansowanego programu do przeglądania / edycji zdjęć, jak np.

1

jako "Wymienny dysk".

Windows XP

6

Gdy aparat jest podłączony do komputera, nie funkcjonują żadne przyciski aparatu.

#### Sprawdzanie, czy komputer rozpoznaje aparat

Komputer rozpozna aparat jako nowe urządzenie.

1 Kliknij dwukrotnie ikonę "Mój komputer" (My computer) znajdującą się na pulpicie.

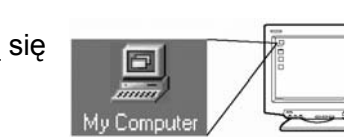

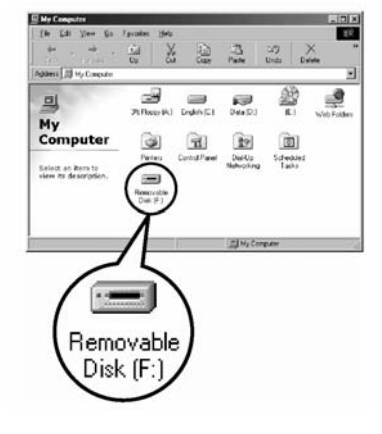

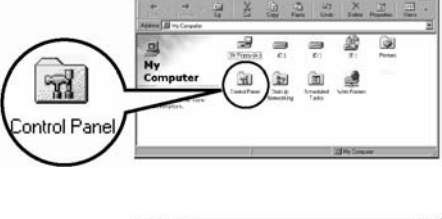

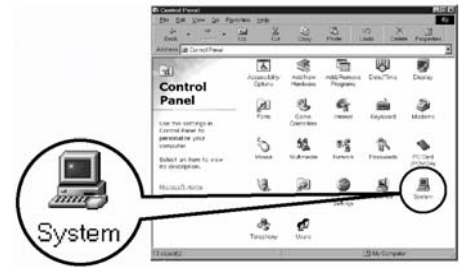

Po pojawieniu się okna "System", kliknij zakładkę "Menadżer 3 urządzeń" (Device Manager).

Upewnij się, że w kategorii "Kontrolery uniwersalnej magistrali

Jeśli nie możesz znaleźć pozycji "Olumpus Digital Camera", wyłącz aparat, odłącz aparat od komputera i rozpocznij ponownie procedurę. Użytkownicy systemów Windows 98/98SE powinni zacząć od

użytkownicy systemów Windows Me/2000/XP powinni zacząć od

szeregowej" znajduje się pozycja "OLYMPUS Digital Camera".

"Sprawdzenia, czy został zainstalowany sterownik

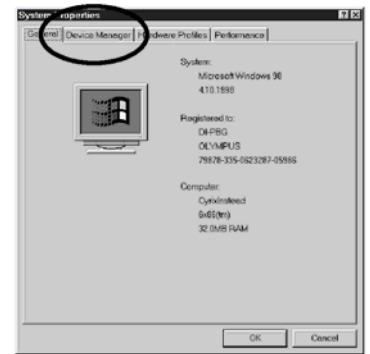

? × Manager Hardware Proving Redormance

#### Uwaga!

4

Jeśli sterownik USB został prawidłowo zainstalowany, to w menadżerze urządzeń można znaleźć następujące pozycje:

USB",

zaś

- nazwę podłączonego aparatu wymienioną w punkcie "Stacje dysków"

- w kategorii "Kontrolery uniwersalnej magistrali szeregowej" powinna znajdować się pozycja "OLYMPUS Digital Camera".

#### Przenoszenie zdjęć do komputera

"Podłączania aparatu do komputera".

- 1 Kliknij dwukrotnie ikonę "Mój komputer" znajdującą się na pulpicie. Dla użytkowników Windows XP, otwórz "Panel sterowania" z menu "Start".
- 2 Kliknij dwukrotnie ikonę "Wymienny dysk". Gdy aparat podłączony jest do komputera pojawia się nowa ikona "Wymiennego dysku", gdyż aparat cyfrowy jest rozpoznawany przez komputer właśnie jako wymienny dysk.

#### Uwaga!

Jeśli po podwójnym kliknięciu ikony wyświetlony zostanie komunikat o błędzie, może to oznaczać jeden z następujących problemów:

- (1) problem z zasilaniem aparatu (zasilacz nie jest prawidłowo podłączony lub baterie są na wyczerpaniu); Upewnij się, czy zasilacz został prawidłowo podłączony, badź też czy nie wyczerpały się baterie.
- (2) problem z kartą (w aparacie nie ma karty lub pojawił się jakiś związany z nią problem); sprawdź, czy możesz odtwarzać na monitorze aparatu zdjęcia, które są zapisane na karcie.
- 3 Kliknij dwukrotnie folder "Dcim".

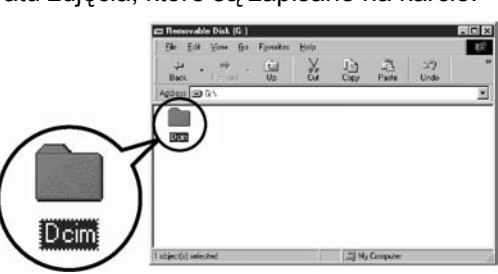

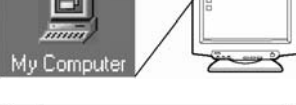

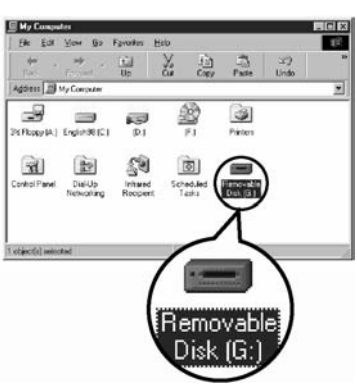

4 Kliknij dwukrotnie folder "100olymp". Wyświetlone zostaną pliki zdjęciowe JPEG, których nazwy będą miały postać "P101001.jpg".

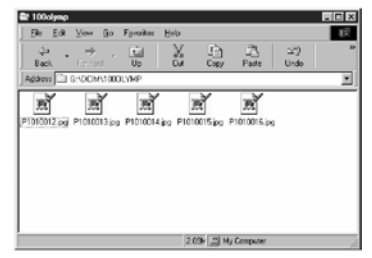

#### Uwaga!

Aparat automatycznie przypisuje nazwy folderów i plików stosownie do poniższych reguł:

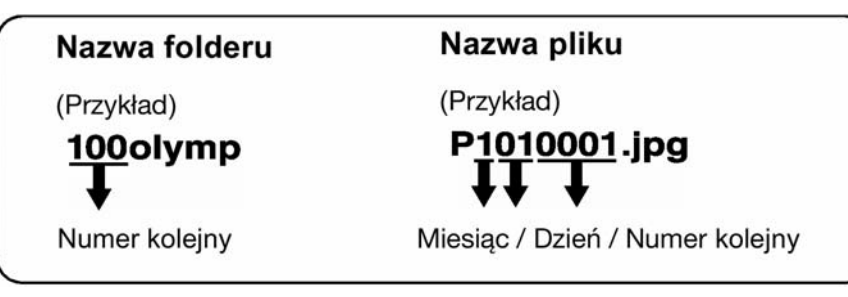

- Kolejne numery plików nadawane są w zakresie od 0001 do 9999.
- Kolejne numery folderów nadawane są w zakresie od 100 do 999.
- Gdy numeracja plików dojdzie do 9999, tworzony jest nowy folder i przypisywany mu jest następny w kolejności numer.
- Miesiącom od stycznia do września przypisywane są cyfry od 1 do 9, październik oznaczany jest literą A, listopad literą B, zaś grudzień literą C.
- 5 Kliknij dwukrotnie na znajdującej się na pulpicie ikonie "Moje dokumenty" (My Documents).

Jeśli nie możesz znaleźć tej ikony na pulpicie wybierz w menu "Start" Eksploratora Windows i kliknij ikonę "Moje dokumenty.

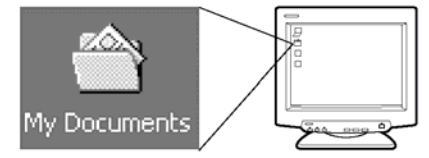

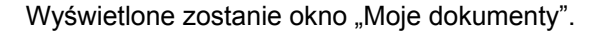

6 Przeciągnij (Drag&drop) zdjęcie, które chcesz zapisać na komputerze (w naszym przykładzie P1010012.jpg) do okna "Moje dokumenty".

Zdjęcie zostanie zapisane na komputerze w folderze "Moje dokumenty".

 Aby wybrać wszystkie pliki, wybierz w górnym menu pozycję Edycja > Wybierz wszystko.

#### Uwaga !

Gdy zdjęcia zostały przeniesione do komputera, możesz przeglądać je klikając dwukrotnie na ikonach przeniesionych plików. Pliki będą wtedy otwierane w domyślnej dla danego systemu operacyjnego aplikacji do przeglądania obrazów. Jeśli zaś chcesz obejrzeć zdjęcia w innym rozmiarze lub dokonać ich edycji, musisz otworzyć odpowiednie oprogramowanie obsługujące pliki JPEG lub TIFF. Mogą to być na przykład takie aplikacje jak Paint Shop Pro, Photoshop lub CAMEDIA Master.

#### Ostrzeżenie !

W czasie kopiowania zdjęć miga lampka z prawej strony celownika lub lampka dostępu do karty. W tym czasie nie należy w żadnym wypadku otwierać pokrywy karty w aparacie, wkładać bądź wyjmować baterii, czy też podłączać lub odłączać zasilacza, gdyż wszystkie te działania mogą być przyczyną uszkodzenia plików obrazu.

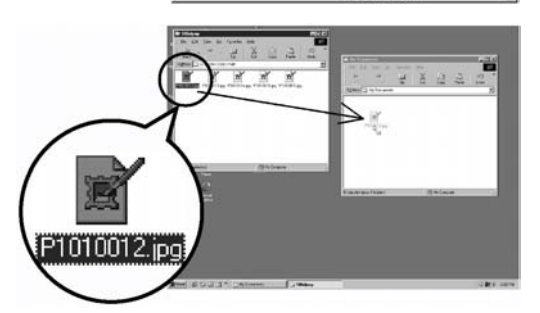

#### Odłączanie aparatu od komputera

Jeśli korzystasz z systemu operacyjnego Windows Me/2000, przejdź do punktu "Windows Me/2000/XP" (> str. 10 poniżej).

#### Windows 98

- 1 Upewnij się, że nie miga lampka z prawej strony celownika ani lampka dostępu do karty. Niektóre modele aparatów mają bądź lampkę z prawej strony celownika, bądź też oddzielną lampkę wskazującą na dostęp do karty pamięci. Szczegółowe informacje na ten temat można znaleźć w instrukcji obsługi poszczególnym modeli aparatów.
- 2 Kliknij dwukrotnie ikonę "Mój komputer", a następnie kliknij prawym klawiszem myszy, aby wyświetlić menu "Wymiennego dysku".

- 3 W menu kliknij pozycję "Eject".
- 4 Upewnij się, że nie miga lampka z prawej strony celownika, ani lampka dostępu do karty.
- 5 Odłącz kabel USB od aparatu.
- 6 Odłącz kabel USB od komputera.

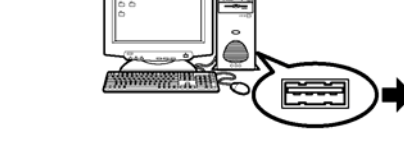

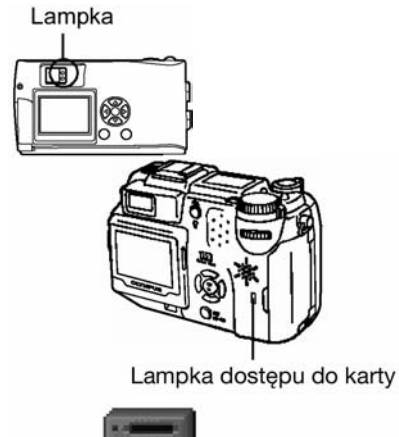

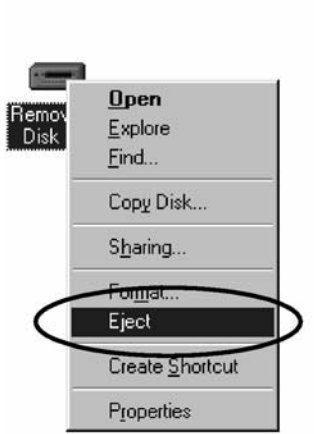

Removable

Disk (F

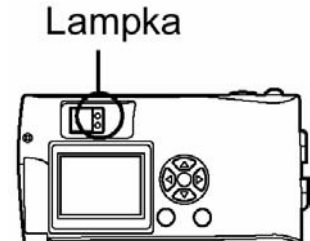

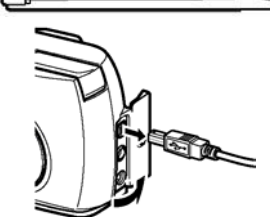

#### Windows ME/2000/XP

1 Upewnij się, że nie miga lampka z prawej strony celownika ani lampka dostepu do karty.

Niektóre modele aparatów mają bądź lampkę z prawej strony celownika, bądź też oddzielną lampkę wskazującą na dostęp do karty pamięci. Szczegółowe informacje na ten temat można znaleźć w instrukcji obsługi poszczególnym modeli aparatów.

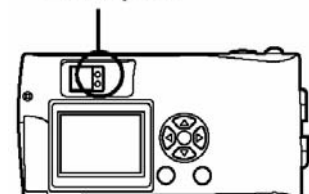

Lampka

Stop USB Mass Storage Device - Drive(G:)

**i**)

- Kliknij pozycję 🍣 znajdującą się na pasku zadań "Odłącz lub 2 wyjmij sprzęt".
- 3 Kliknij na wyświetlonym komunikacie. Pojawi się okno "Odłącz lub wyjmij sprzęt".
- Po pojawieniu się komunikatu kliknij "OK". 4
- 5 Odłącz kabel USB od aparatu.
- Odłącz kabel USB od komputera. 6

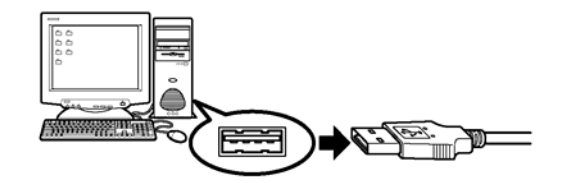

#### Ostrzeżenie !

W przypadku pojawiania się poniższego komunikatu po kliknięciu pozycji "Odłącz lub wyjmij sprzęt", najpierw upewnij się, że z aparatu nie są ładowane żadne dane do komputera, a następnie odłącz kabel USB.

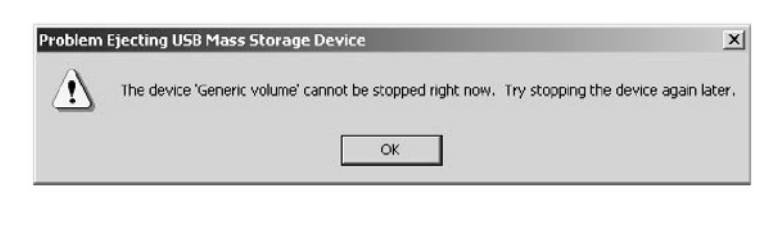

#### Macintosh

#### Korzystanie z systemów Mac OS9/X

#### Upewnij sie, że:

- Komputer jest włączony i uruchomiony jest system Windows;
- Jeśli korzystałeś z dowolnej aplikacji, to została ona zamknięta;
- Zalecane jest korzystanie z zasilacza sieciowego. Jeśli baterie wyczerpią się, podczas gdy komputer • pobiera dane z karty, to aparat wyłączy się w trakcie trwania operacji, co może być przyczyną utraty danych obrazu. Jeśli korzystasz z baterii, upewnij się, że są w wystarczającym stopniu naładowane.

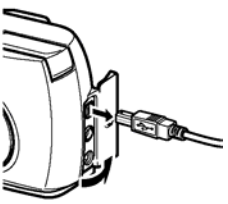

1:45 PM

Jeśli korzystasz z systemu operacyjnego Mac OS X, to połączenie z komputerem oraz przenoszenie danych obrazu jest weryfikowane. Ze względu na system operacyjny mogą wystąpić przedstawione poniżej ograniczenia:

• Właściwości plików obrazu nie będą wyświetlane prawidłowo.

• Zdjęcia z aparatu nie mogą być otwierane bez uprzedniego przeniesienia ich do komputera, itp. Wiecej szczegółów na ten temat można znaleźć na stronach internetowych Olympus'a.

| Podłączenie aparatu do komputera | 12 |
|----------------------------------|----|
| Przenoszenie zdjęć do komputera  | 13 |
| Odłączanie aparatu od komputera  | 16 |

#### Podłączanie aparatu do komputera

- 1 Niektóre modele aparatów posiadają w menu pozycję USB. Przed wykonaniem połączenia upewnij się, że wybrana jest opcja PC. Nie jest to wymagane w przypadku aparatów nie posiadajacych togo ustawionia. Szczogóły
  - posiadających tego ustawienia. Szczegóły dotyczące obsługi menu, znajdą Państwo w instrukcji obsługi aparatu.

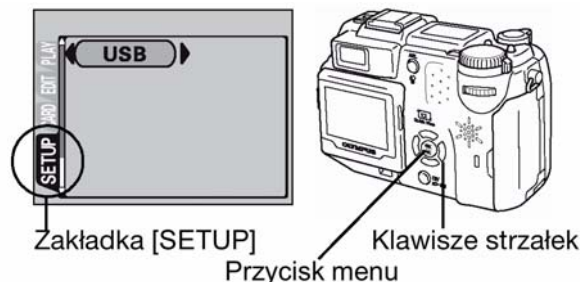

2 Umieść oznaczoną końcówkę kabla USB w porcie USB w komputerze. Patrz rysunek poniżej.

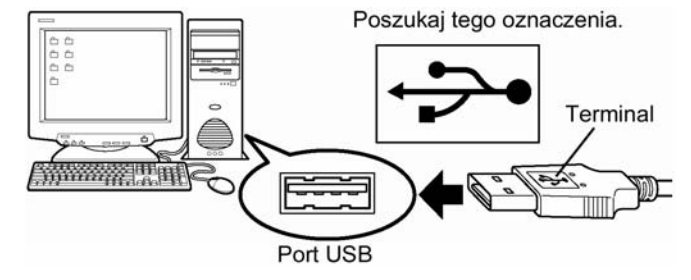

#### Uwaga !

Lokalizacja portu USB jest różna w poszczególnych komputerach. Szczegóły znajdują się w dokumentacji dołączonej do komputera.

3 Upewniwszy się, że aparat jest wyłączony podłącz druga końcówkę kabla USB do złącza USB w aparacie.

Lokalizacja złącza USB różni się w zależności od modelu aparatu. Szczegóły można znaleźć w instrukcji obsługi aparatu.

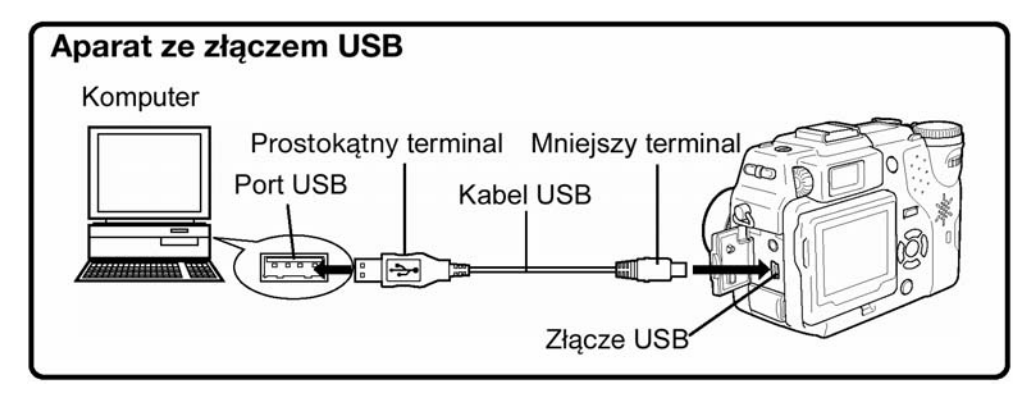

- Aparaty z osłoną obiektywu Zasilanie aparatu włączy się automatycznie z wyjątkiem niektórych modeli wymagających naciśnięcia przycisku (monitora). Po włączeniu się aparatu zaświeci się lampka z prawej strony celownika.
- Aparaty z trybem [▶] Ustaw pokrętło trybów w pozycji [▶] (Jeśli aparat posiada również główny włącznik, to ustaw go w pozycji włączenia (ON).

5 W przypadku niektórych modeli aparatów wyświetli się ekran pokazany z prawej strony. Po pojawieniu się tego ekranu skorzystaj z klawiszy strzałek, by wybrać pozycję "PC", a następnie naciśnij przycisk OK.

6 Komputer rozpozna aparat jako nowe urządzenie. Komputer rozpozna aparat automatycznie i na pulpicie pojawi się ikona "Untitled". Jeśli nie możesz znaleźć tej ikony wyłącz aparat i spróbuj podłączyć go ponownie.

#### Mac OS X

Po tym jak komputer rozpozna aparat, automatycznie zostanie uruchomione oprogramowanie Apple Image Capture. > str. 15.

#### Uwaga !

Gdy aparat jest podłączony do komputera nie funkcjonują żadne z przycisków aparatu.

## Przenoszenie zdjęć do komputera

#### Mac OS 9

Możesz przenosić pliki obrazów z aparatu i zapisywać je na komputerze (w tym przypadku na twardym dysku). 1 Gdy aparat jest podłaczony do komputera, kliknij dwukrotnie ikone

Gdy aparat jest podłączony do komputera, kliknij dwukrotnie ikonę "Untitled" znajdującą się na pulpicie.

## Klawisze strzałek

Główny włącznik

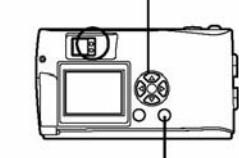

Przycisk OK

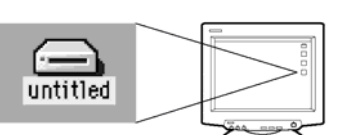

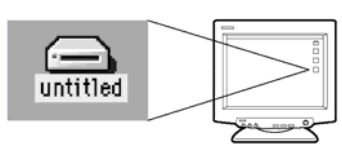

#### Uwaga!

Jeśli po podwójnym kliknięciu ikony wyświetlony zostanie komunikat o błędzie, może to oznaczać jeden z następujących problemów:

(1) problem z zasilaniem aparatu (zasilacz nie jest prawidłowo podłączony lub baterie są na wyczerpaniu);

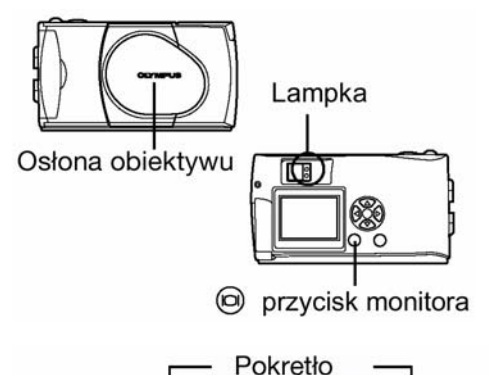

trybów

USB

EXIT

GO+ OK

SELECT+

Kliknij dwukrotnie folder "100OLYMP".

- (2) problem z kartą (w aparacie nie ma karty lub pojawił się jakiś związany z nią problem); sprawdź, czy możesz odtwarzać na monitorze aparatu zdjęcia, które są zapisane na karcie.
- (3) kabel USB może być nieprawidłowo podłączony; podłącz kabel prawidłowo z obydwu stron.
- (4) Nie jest udostępnione rozszerzenie Apple "File Exchange". Informacje na temat udostępniania tego rozszerzenia można znaleźć w instrukcji obsługi systemu operacyjnego Apple.
- Kliknij dwukrotnie folder "Dcim". 2

postać "P101001.jpg".

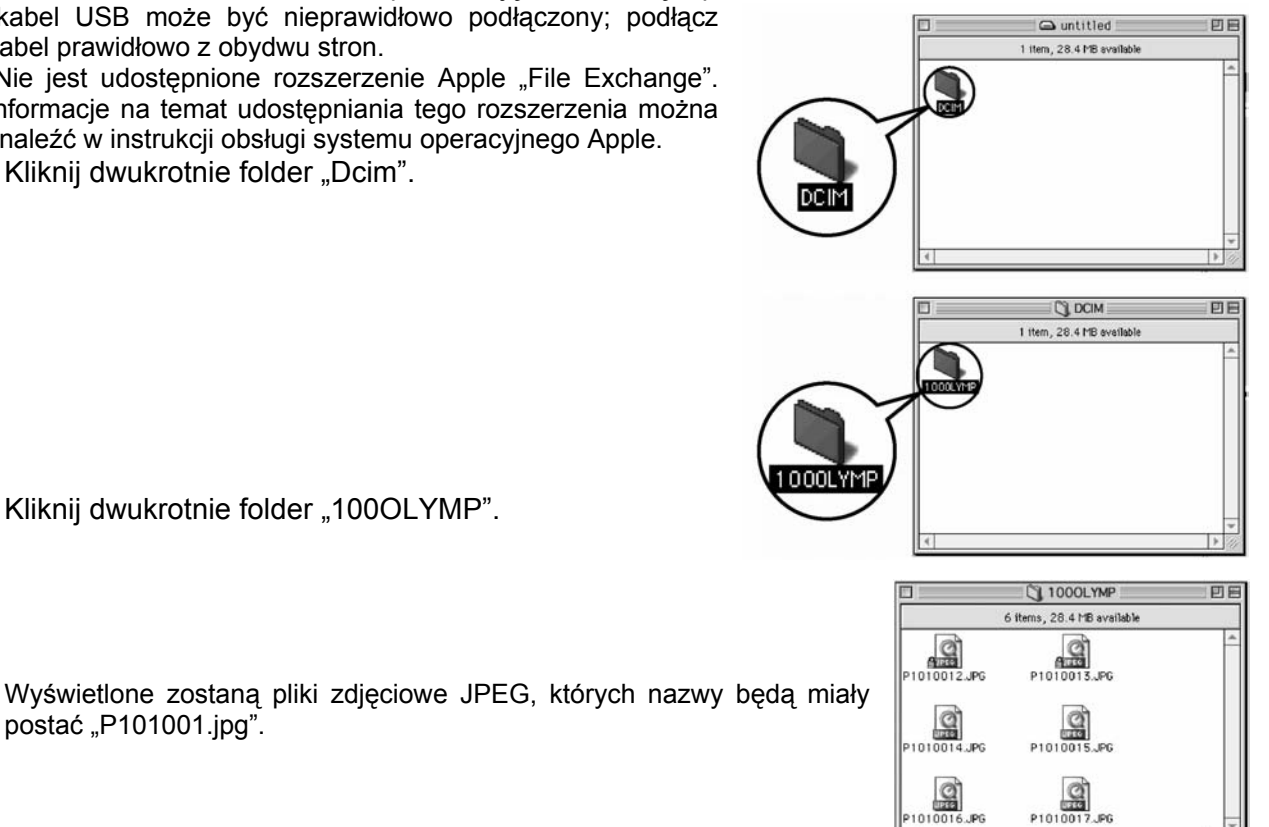

#### Uwaga!

3

Aparat automatycznie przypisuje nazwy folderów i plików stosownie do poniższych reguł:

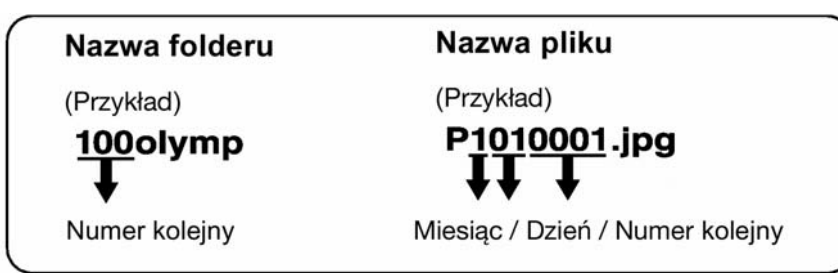

- Kolejne numery plików nadawane są w zakresie od 0001 do 9999.
- Kolejne numery folderów nadawane są w zakresie od 100 do 999.
- Gdy numeracja plików dojdzie do 9999, tworzony jest nowy folder i przypisywany mu jest następny w kolejności numer.
- Miesiącom od stycznia do września przypisywane są cyfry od 1 do 9, październik oznaczany jest literą A, listopad literą B, zaś grudzień literą C.
- Kliknij dwukrotnie na znajdującej się na pulpicie ikonie "Macintosh 4 HD".

Wyświetlone zostanie okno "Hard Disk" (Twardego dysku).

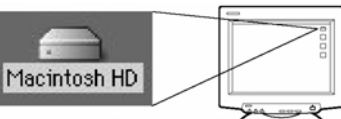

🔿 Macintosh HD 13 items, 8.22 GB a - Extra 1 dobe Fonts olympus TMr Delu Veb Page ? 3 0 0 0 0 4 10

5 Przeciągnij (Drag&drop) zdjęcie, które chcesz zapisać na komputerze (w naszym przykładzie P1010012.jpg) do okna "Hard Disk".

Zdjęcie zostanie zapisane na komputerze w oknie Hard Disk.

 Aby wybrać wszystkie pliki, wybierz w górnym menu pozycję Edycja > Wybierz wszystko.

#### Uwaga !

Gdy zdjęcia zostały przeniesione do komputera, możesz przeglądać je klikając dwukrotnie na ikonach przeniesionych

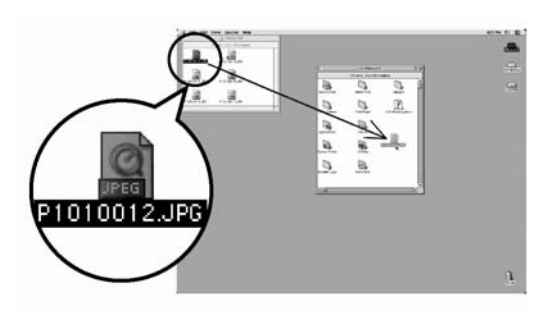

plików z folderu "Hard Disk". Pliki będą wtedy otwierane w domyślnej dla danego systemu operacyjnego aplikacji do przeglądania obrazów. Jeśli zaś chcesz obejrzeć zdjęcia w innym rozmiarze lub dokonać ich edycji, musisz otworzyć odpowiednie oprogramowanie obsługujące pliki JPEG lub TIFF. Mogą to być na przykład takie aplikacje jak Paint Shop Pro, Photoshop lub CAMEDIA Master.

#### Ostrzeżenie !

W czasie kopiowania zdjęć miga lampka z prawej strony celownika lub lampka dostępu do karty. W tym czasie nie należy w żadnym wypadku otwierać pokrywy karty w aparacie, wkładać bądź wyjmować baterii, czy też podłączać lub odłączać zasilacza, gdyż wszystkie te działania mogą być przyczyną uszkodzenia plików obrazu.

#### Mac OS X

Ze względu na system operacyjny mogą wystąpić następujące nieprawidłowości w działaniu:

- Jeśli aparat nie jest prawidłowo podłączony to mogą występować nieprawidłowości w działaniu komputera.
- Informacje o dacie i godzinie powstania pliku obrazu mogą być podawane w sposób niedokładny.
- Jeśli pokrywa karty w aparacie jest otwarta przy podłączaniu aparatu do komputera, to ikona "untitled" nie zniknie z pulpitu, itp.

Gdy komputer rozpozna aparat pojawia się okno dialogowe aplikacji Apple Image Capture.

1 Z menu "Download To" wybierz docelowy folder.

2 Aby przenieść wszystkie obrazy, kliknij pozycję "Download All". Aby selektywnie przenieść zdjęcia, kliknij pozycję "Download some" i zaznacz żądane obrazy. Obrazy zostaną przeniesione z karty aparatu do komputera.

| C                  | 3100Z/C3020Z                                                              |                                                                                                    |
|--------------------|---------------------------------------------------------------------------|----------------------------------------------------------------------------------------------------|
| Download To:       | Pictures, Movies, and Music folders                                       | \$                                                                                                    |
| Automatic Task:    | None                                                                      | \$                                                                                                    |
|                    | Occurs after downloading                                                  |                                                                                                    |
| Hot Plug Action:   | Image Capture Application                                                 | \$                                                                                                    |
|                    | Application to open when a camera is connected                            |                                                                                                    |
| Items to download: | 13                                                                        |                                                                                                    |
| 6                  | Download Some Download All                                                |                                                                                                    |
|                    | Download To:<br>Automatic Task:<br>Hot Plug Action:<br>Items to download: | Download To: Pictures, Movies, and Music folders Automatic Task: None Occurs after downloading Hot Plug Action: Image Capture Application Application to open when a camera is connected Items to download: 13 Download Some Download All |

#### Uwaga!

Jeśli korzystasz z systemu operacyjnego Mac OS X i chcesz przenieść zdjęcia korzystając z tej samej procedury, co w systemie Mac OS 9, wybierz "File>Close" i zamknij oprogramowanie Apple Image Capture. W tym czasie aparat pozostaje nieoznaczony – "unlabeled".

#### Uwaga!

Jeśli korzystasz z oprogramowania Apple Image Capture, to zdjęcia przeniesione do komputera i przetransferowane z powrotem do aparatu mogą już nie być prawidłowo odtwarzane w aparacie, lub też mogą wystąpić innego rodzaju problemy.

#### Odłączanie aparatu od komputera

 Upewnij się, że nie miga lampka z prawej strony celownika, ani lampka dostępu do karty.

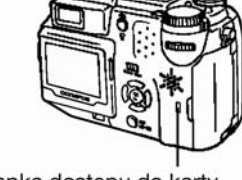

Trast

Lampka

œ

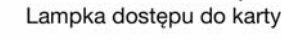

Lampka

KR.

untitled

- 2 Przeciągnij ikonę 'untitled" do kosza ("Trash").
- 3 Upewnij się, że nie miga lampka z prawej strony celownika, ani lampka dostępu do karty.
- 4 Odłącz kabel USB od aparatu.
- 5 Odłącz kabel USB od komputera.

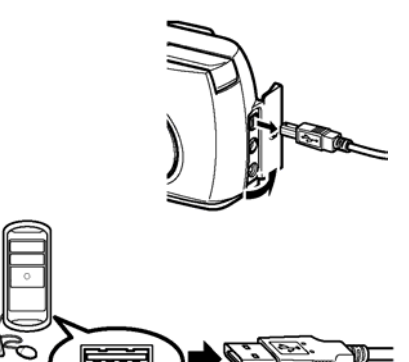

#### Przenoszenie plików zdjęciowych dla użytkowników innych systemów operacyjnych

Użytkownicy innych systemów operacyjnych nie mogą bezpośrednio podłączyć aparatu do komputera. • Windows 95 • Windows NT • Mac OS wcześniejszy niż wersja OS 9

W takich przypadkach można przenieść zdjęcia bezpośrednio do komputera korzystając z opcjonalnego adaptera stacji dyskietek lub adaptera kart PC.

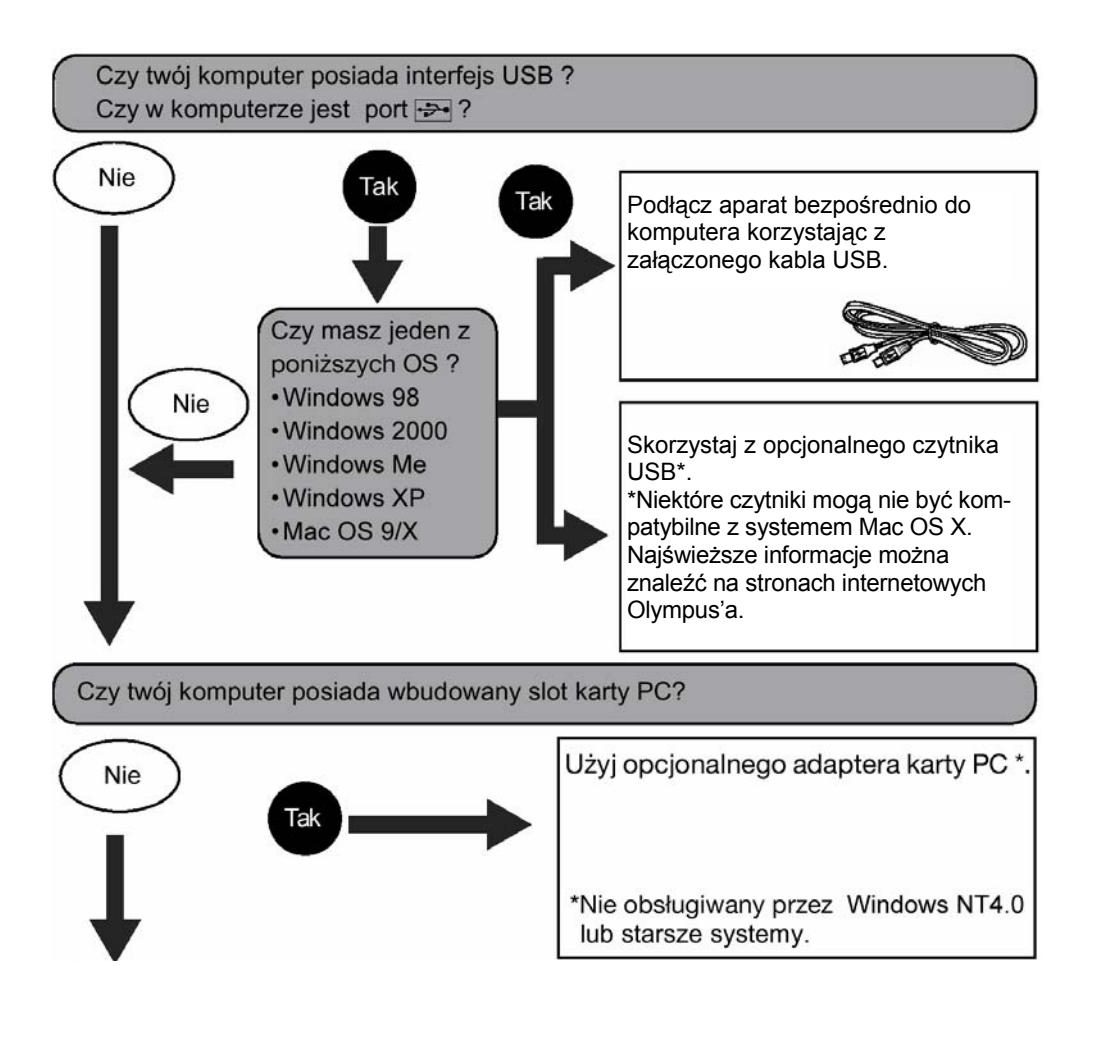

Skonsultuj się z najbliższym przedstawicielstwem Olympus'a.

Wyłączny przedstawiciel Olympus w Polsce:

Euro-Color Sp. z o.o.

UI. Wał Miedzeszynski 630

03-994 Warszawa

www.eurocolor.pl; Infolinia 0 801 80 36 86

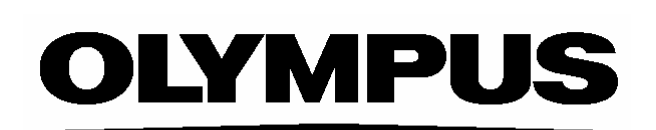

http://www.olympus.com/